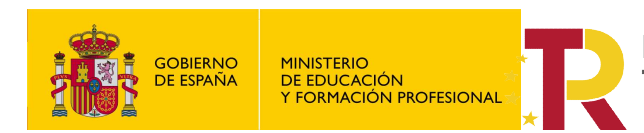

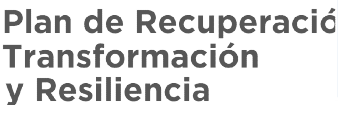

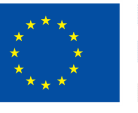

**Financiado por Ia Unión Europea** NextGenerationEU

MEFP 2021

Financiado por el **Ministerio de Educación y Formación Profesional NextGenerationUE**, en el marco del **Plan de Recuperación, Transformación y Resiliencia**.

# Entorno remoto de teleoperación y monitorización de células robóticas para la Industria 4.0

Proyectos de innovación e investigación aplicadas y transferencia del conocimiento en Formación Profesional convocatoria 2021

# TUTORIALN Nº5:

# Forzar entradas físicas, para el telecontrol de UR3 usando VPN

MANUEL A. SÁNCHEZ ROLDÁN

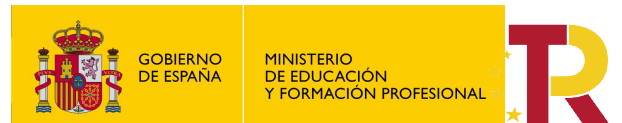

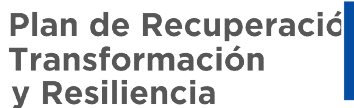

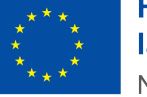

#### Contenido

| 1. | Alcance                                  | . 2 |
|----|------------------------------------------|-----|
| 2. | Introducción                             | . 2 |
| 3. | Creación del programa                    | . 2 |
| 4. | Simulación                               | . 6 |
| 5. | Forzar entradas desde escritorio remoto. | . 7 |

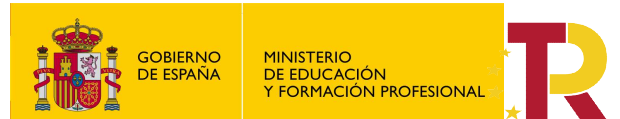

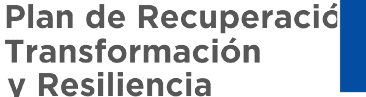

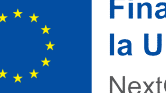

"Entorno remoto de teleoperación y monitorización de células robóticas para la Industria 4.0" Proyectos de innovación e investigación aplicadas y transferencia del conocimiento en Formación Profesional convocatoria 2021

#### 1. Alcance.

Cuando realizamos un programa en el simulador URSim o estamos controlando el robot en remoto utilizando una VPN, al no poder actuar sobre un pulsador o cualquier otra entrada física, se nos detiene el programa a la espera de la señal de 24V DC, y por lo tanto no podemos continuar con la ejecución del programa.

En el presente tutorial se explica cómo forzar entradas y salidas digitales (físicas) en el programa PolyScope, para el control remoto del programa.

### 2. Introducción.

A modo de ejemplo se realiza un programa en el que se emplea una herramienta compuesta por unas pinzas y una ventosa para la sujeción de piezas por parte de nuestro UR3.

En el ejemplo utilizamos la ventosa para recoger un objeto y trasladarlo.

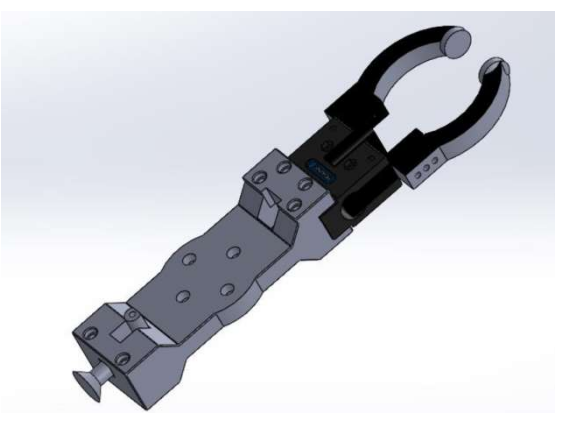

### 3. Creación del programa.

Creamos un programa sencillo con tres de movimientos, secuencia del programa:

- La cinemática se encuentra en posición CASA.
- Comienza el movimiento cuando activamos la entrada digital Nº1 DI[0] que llamaremos "MARCHA".
- Realiza un movimiento con cuatro puntos de paso.
- Activa la salida digital Nº1 DO [0], que mediante una electroválvula de 24 VDC, da presión a la ventosa de nuestra herramienta, para recoger un objeto.
- Pasado 2 seg. realiza un segundo movimiento para trasladar el objeto a una posición donde se debe de soltar.
- Una vez en la posición de soltar, espera 2 seg. y desactiva la salida digital Nº1 DO [0], para soltar la pieza.
- Espera otros 2 seg. hasta regresar con un tercer movimiento a la posición inicial CASA

Entramos en programación e insertamos un movimiento. En este caso lo dejamos en MoverJ, dado que es una aproximación a al punto de paso que llamaremos CASA.

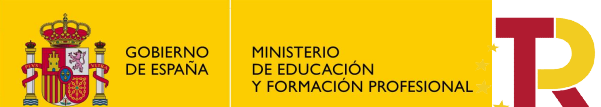

Plan de Recuperació Transformación y Resiliencia

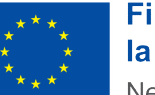

#### Financiado por el **Ministerio de Educación y Formación Profesional NextGenerationUE**, en el marco del **Plan de Recuperación, Transformación y Resiliencia**.

"Entorno remoto de teleoperación y monitorización de células robóticas para la Industria 4.0" Proyectos de innovación e investigación aplicadas y transferencia del conocimiento en Formación Profesional convocatoria 2021

| Mover       1       ▼ Programa de robot         Punto de paso       2 <ul> <li>Mover/</li> <li>3</li> <li>Punto_paso_1</li> </ul> <ul> <li>Mover/</li> <li>Bipección</li> </ul> <ul> <li>Mover/</li> <li>Punto_paso_1</li> <li>Bipecaria</li> </ul> <ul> <li>Mover/</li> <li>Punto_paso_1</li> <li>Bipecaria</li> <li>Punto_paso_1</li> <li>Punto_paso_1</li> <li>Bipecaria</li> <li>Punto_paso_1</li> <li>Bipecaria</li> <li>Punto_paso_1</li> <li>Punto_paso_1</li> <li>Bipecaria</li> <li>Punto_paso_1</li> <li>Punto_paso_1</li> <li>Punto_paso_</li></ul> | Moverl                             |
|----------------------------------------------------------------------------------------------------|------------------------------------|
| Esperar     3     del tipo de movimiento seleccionado.       Ajustar     Establecer PCH     Velocid       Aviso     Usar PCH activo                                                                                                    | de paso.<br>paso secundarios v dep |
| Aviso Usar PCH activo                                                                                                    | dad de junta                       |
|                                                                                                    | <b>60,0</b> °/s                    |
| Detener Eurción Acelera                                                                                                    | ación de junta                     |

Cambiamos el nombre al punto \_de\_paso\_1 por el de CASA, usamos el icono del lápiz y ajustamos el punto de paso.

| Programa Instalación | Mover E/S Registro    | Q Coman | default Nuevo | . Abrir Guardar<br>Variables |                             |
|----------------------|-----------------------|---------|---------------|------------------------------|-----------------------------|
| Mover                | 1 🔽 Programa de robot | Punto   | de pas        |                              | Posición f                  |
| Punto de paso        | 2 🕈 🕂 MoverJ          |         |               |                              | The second residence of the |
| Dirección            | 3 O CASA              |         | CASA          | 90                           |                             |
| Esperar              |                       |         |               |                              |                             |
| Ajustar              | -                     |         | Ajustar punto | o de paso                    | A                           |
| Aviso                |                       |         |               |                              | · L                         |
| Detener              |                       | ŀ       | Editar p      | oose                         | 3                           |
| Comentario           |                       |         |               | Г                            |                             |

Para comenzar el movimiento introducimos un "Espera", en este caso la entrada digital №1 DI[0] que llamaremos "MARCHA".

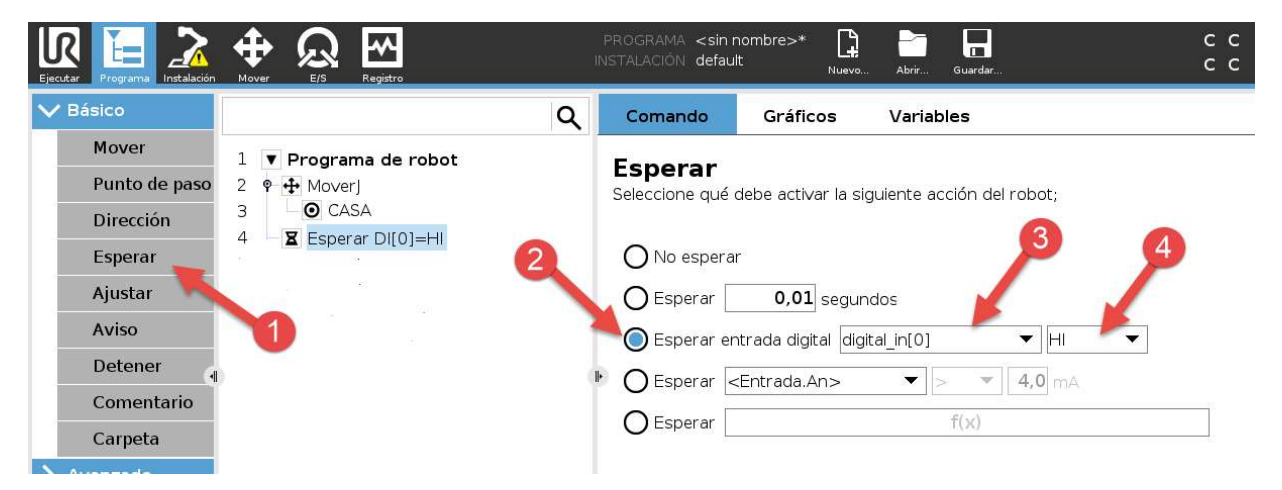

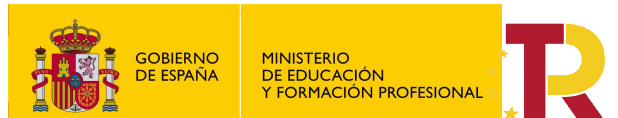

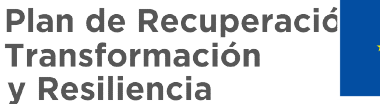

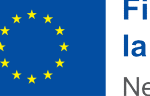

"Entorno remoto de teleoperación y monitorización de células robóticas para la Industria 4.0" Proyectos de innovación e investigación aplicadas y transferencia del conocimiento en Formación Profesional convocatoria 2021

Para cambiar el nombre entramos en la pestaña de Instalación Config.E/S y seleccionamos cambiar de nombre

| Ejecutar P | Fe 2                      |                | Registro                       | 41 | PROGRAMA <<br>NSTALACIÓN de | sin nombi<br>efault* | re>*           | Abrir                    | Guardar        |
|------------|---------------------------|----------------|--------------------------------|----|-----------------------------|----------------------|----------------|--------------------------|----------------|
| V Gene     | eral                      | Ver            |                                |    |                             |                      |                |                          |                |
| 2 PC       | СН                        | Todo           |                                |    |                             |                      |                |                          |                |
| м          | ontaje                    | in normality   |                                |    |                             |                      |                |                          |                |
| C          | onfig. E/S                | Entrada        |                                |    |                             |                      | Salida         |                          |                |
| Ve         | ariables                  | DI[0]<br>DI[1] | MARCHA<br>digital_in[1]        |    |                             | ^                    | D0[0]<br>D0[1] | digital_ou<br>digital_ou | ut[0]<br>ut[1] |
| A          | rranque                   | DI[2]          | digital_in[2]                  | 3  |                             | -                    | D0[2]          | digital_ou               | ut[2]          |
| Tı<br>flı  | ransición<br>uida         | DI[3]<br>DI[4] | digital_in[3]<br>digital_in[4] |    |                             |                      | D0[3]<br>D0[4] | digital_ou<br>digital_ou | ut[3]<br>ut[4] |
| Se         | eguimiento<br>el transpor | DI[5]          | digital_in[5]                  |    |                             | ~                    | D0[5]          | digital_ou               | ut[5]          |
| A          | tornillado                | E/S selecci    | onada: di4 in[(                | 0] |                             |                      |                |                          |                |
| E/         | /S de la                  | Cambiar no     | ombre                          |    | 11                          |                      |                |                          |                |
| he         | erramienta                | MARCHA         |                                |    | Borrar                      | •                    |                |                          |                |
| 0          | rigen                     |                |                                |    |                             |                      |                |                          |                |
| > Segu     | uridad                    | Acción         |                                |    |                             |                      |                |                          |                |
| > Fund     | iones                     | Ninguno        |                                | ▼  |                             |                      |                |                          |                |
| > Bus      | de campo                  | 12 M           |                                |    |                             |                      |                |                          |                |

Podemos asignar alguna función como la puesta en marcha, pero en este caso lo hacemos desde programación.

A continuación realizamos un movimiento, para situarnos encima de la pieza que queremos recoger.

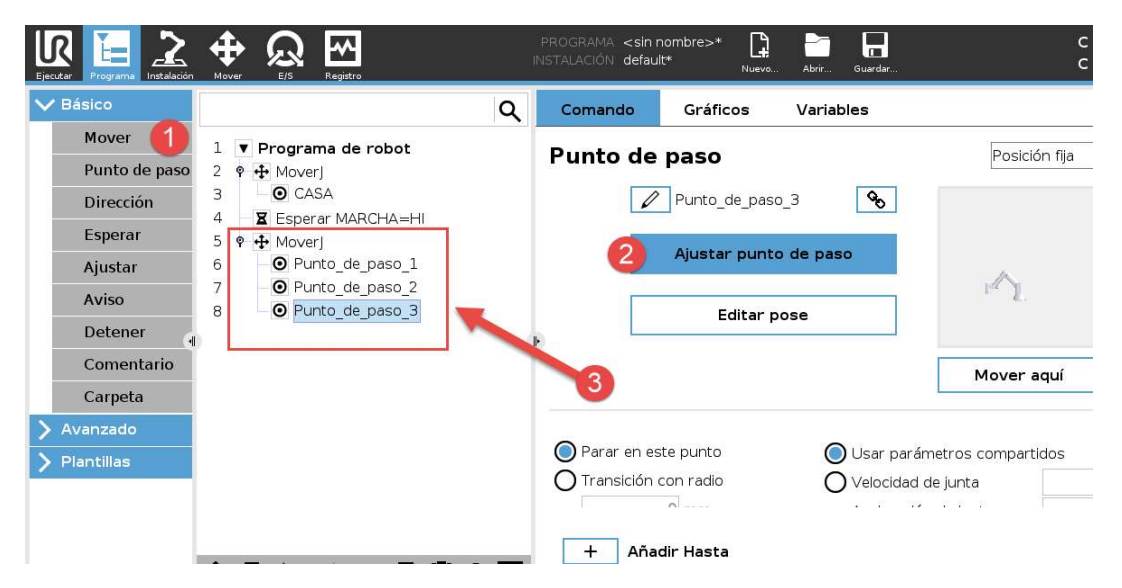

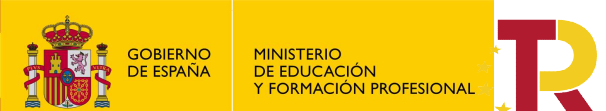

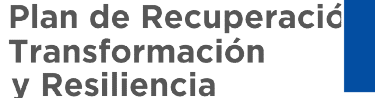

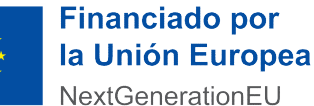

"Entorno remoto de teleoperación y monitorización de células robóticas para la Industria 4.0" Proyectos de innovación e investigación aplicadas y transferencia del conocimiento en Formación Profesional convocatoria 2021

Esperamos 2 seg. y activamos la ventosa acoplada a la herramienta mediante la salida digital Nº1 DO [0], a la que renombramos como VENTOSA

| R E Z         | Hover E/S Registro                  | F<br>IN | PROGRAMA <b><sin b="" r<=""><br/>STALACIÓN <b>defau</b></sin></b> | nombre>*                                                   | Abrir Guardar                         |
|---------------|-------------------------------------|---------|-------------------------------------------------------------------|------------------------------------------------------------|---------------------------------------|
| / Básico      | C                                   | ۲.      | Comando                                                           | Gráficos                                                   | Variables                             |
| Mover         | 1 ▼ Programa de robot               |         | Famaran                                                           |                                                            |                                       |
| Punto de paso | 🚹 🕂 Moverj                          |         | Seleccione qué (                                                  | debe activar la sig                                        | quiezacción del robot:                |
| Dirección 📈   | CASA                                |         |                                                                   |                                                            | 3                                     |
| Esperar       |                                     |         | ∩ No espera                                                       | r 🏑                                                        |                                       |
| Aiustar       | $6 \qquad \bigcirc$ Punto de paso 1 |         |                                                                   |                                                            |                                       |
|               | 7 O Punto_de_paso                   |         |                                                                   | <b>2,0</b> segun                                           | Idos                                  |
| Aviso         | 8 O Punto_de_p 0_3                  |         | O Esperar er                                                      | ntrada digital <er< td=""><td>ntrada.Di&gt; 🔻 🗆</td></er<> | ntrada.Di> 🔻 🗆                        |
| Detener       | 9 <b>Z</b> Esperar: 2.0             | •       |                                                                   | Entrada An>                                                | ▼ > ▼ 40 m                            |
| Comentario    |                                     |         |                                                                   |                                                            | · · · · · · · · · · · · · · · · · · · |
| Courseto      |                                     |         | O Esperar                                                         |                                                            | f(x)                                  |

Cambiamos el nombre a la salida digital Nº1 DO [0] e incluso podemos realizar una prueba de funcionamiento.

(Para cambiar el nombre procedemos como se ha descrito antes Instalación > Confg. I/E >> cambiar nombre)

| ásico                                                                                                    | Q                           | L Comando Gráficos Variables                                                                                                    |
|----------------------------------------------------------------------------------------------------|-----------------------------|----------------------------------------------------------------------------------------------------|
| Mover 1 1 1<br>Punto de paso<br>Dirección 5 9<br>Ajustar 6<br>Aviso 7<br>Detener 9 9<br>Comentario Carpeta<br>vanzado<br>antillas | Programa de robot<br>Moverj | Ajustar<br>Seleccione la acción que desee que realice el robot en este pur del programa.<br>También puede especificar cambios en la carga útil del robot.<br>Sin acción<br>Fijar salida digital VENTOSA 	 HI 	 ↓<br>Fijar salida analógica <salida.an> 	 4,0 mA<br/>Ajustar <salida> 	 f(x)<br/>Ajustar pulso único <salida.di> 	 0,500 s<br/>Incremente en una unidad la variable de instalación: <variable></variable></salida.di></salida></salida.an> |
|                                                                                                    |                             | Fijar la carga útil total 0,00 kg                                                                                                    |

Se completa el programa con un movimiento lineal hasta el punto donde suelta la pieza, una espera y ponemos la ventosa en LO, para desactivarla.

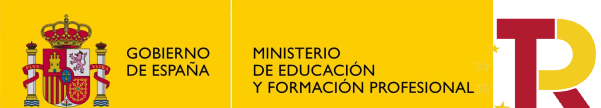

Plan de Recuperació Transformación y Resiliencia

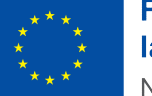

Financiado por la Unión Europea NextGenerationEU

#### Financiado por el **Ministerio de Educación y Formación Profesional NextGenerationUE**, en el marco del **Plan de Recuperación, Transformación y Resiliencia**.

"Entorno remoto de teleoperación y monitorización de células robóticas para la Industria 4.0" Proyectos de innovación e investigación aplicadas y transferencia del conocimiento en Formación Profesional convocatoria 2021

| Básico        |                |                                  | Q        | Comando          | Gráficos                                                                      | Variables            |                                |         |
|---------------|----------------|----------------------------------|----------|------------------|-------------------------------------------------------------------------------|----------------------|--------------------------------|---------|
| Mover         | 1 <b>V</b> P   | rograma de robot                 |          | Ajustar          |                                                                               |                      |                                |         |
| Punto de paso | 2 🕈 🕂          | MoverJ                           |          | Seleccione la ac | ción que desee a                                                              | ue realice el robot  | : en este punto del            | program |
| Dirección     | 3 -            | O CASA                           |          | También puede    | especificar camb                                                              | bios en la carga út  | il del robot.                  |         |
| Esperar       | 4 ¥<br>5 ⊶ ↔   | Esperar MARCHA=<br>MoverJ        | HI       | O Sin acción     |                                                                               |                      |                                |         |
| Ajustar       | 9 🛛 🛛          | Esperar: 2.0                     |          | 🔘 Fijar salida   | digital VENTOSA                                                               | 4 <b>•</b> 1         | -1. ▼                          |         |
| Aviso         | 10 -<br>11 🕈 🕂 | Ajustar VENTOSA=<br>MoverL       | Encender | O Fijar salida   | analógica <salio< td=""><td>da.An&gt;</td><td>• 4,0 mA</td><td></td></salio<> | da.An>               | • 4,0 mA                       |         |
| Detener       | 12 -           | • Punto_de_paso_                 | 4        | 🕨 🔿 Ajustar <    | Salida>                                                                       | .▼                   | $f(\times)$                    |         |
| Comentario    | 13             | Punto_de_paso_<br>Punto_de_paso_ | 5        | O Ajustar pul    | so único <salid< td=""><td>a.Di&gt; ▼</td><td>0,500 s</td><td></td></salid<>  | a.Di> ▼              | 0,500 s                        |         |
| Carpeta       | 15 - 🗵         | Esperar: 2.0                     |          | O Incremente     | e en una unidad                                                               | la variable de insta | alación: <variable></variable> | >       |
| Avanzado      | 16 -           | Ajustar VENTOSA=                 | Apagar   |                  |                                                                               |                      |                                |         |
| Plantillas    | 17 🗕 🖀         | Esperar: 2.0                     |          |                  |                                                                               |                      |                                |         |
|               |                |                                  |          | 🔲 Fijar la carga | útil total 0,0                                                                | 0 kg                 |                                |         |

Se esperan dos segundos y se comienza de nuevo el programa.

# 4. Simulación.

Estando en simulación, debemos de entrar en E/S para activar la entrada digital MARCHA que nos pone en funcionamiento el programa.

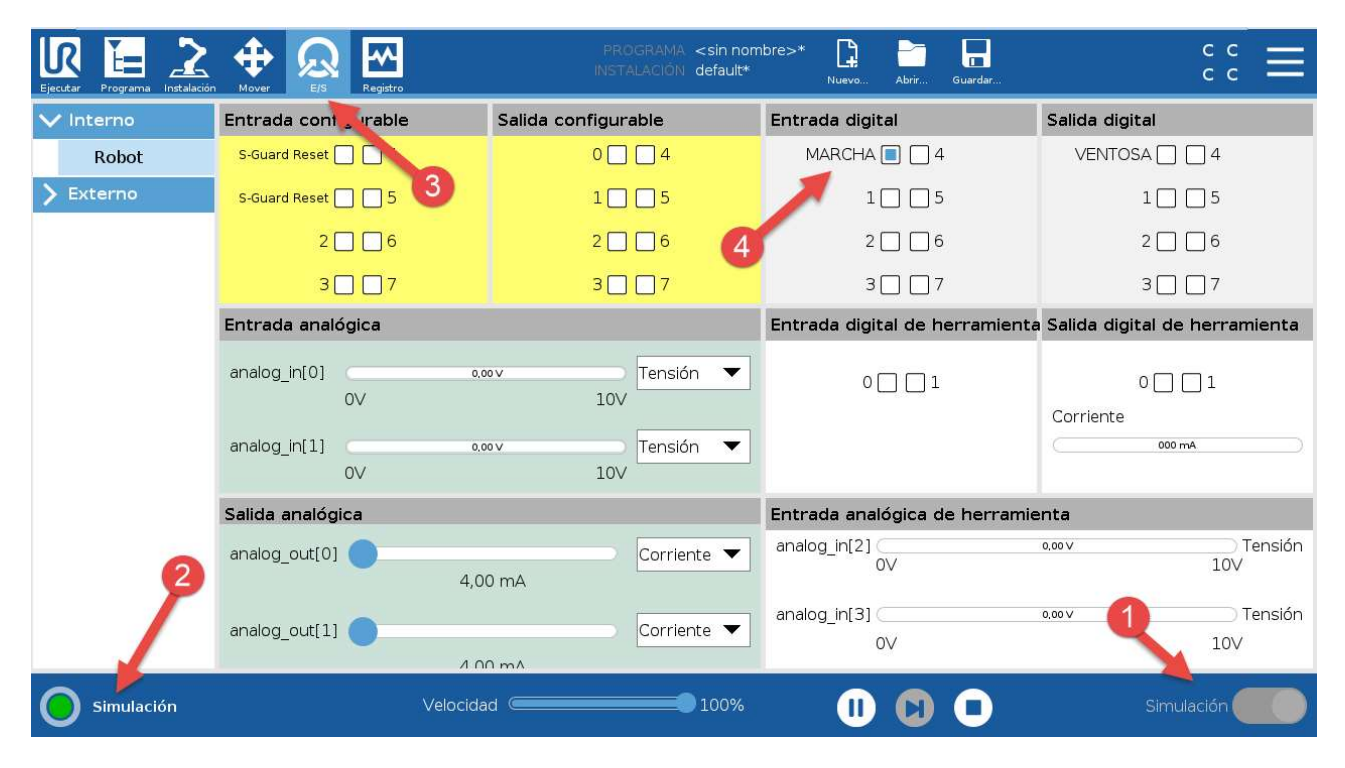

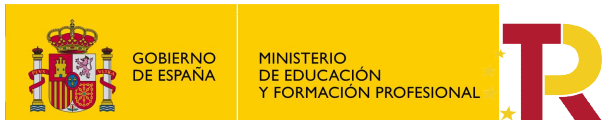

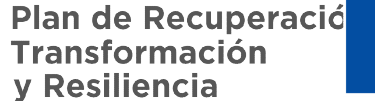

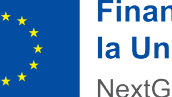

"Entorno remoto de teleoperación y monitorización de células robóticas para la Industria 4.0" Proyectos de innovación e investigación aplicadas y transferencia del conocimiento en Formación Profesional convocatoria 2021

## 5. Forzar entradas desde escritorio remoto.

Cuando nos encontramos simulando el programa desde URSim, no hay problema en entrar en la pestaña de E/S y actuar sobre la entrada MARCHA, para que empiece la simulación.

Pero en caso de estar conectado mediante escritorio remoto y querer poner en funcionamiento el robot no podemos acceder a la entrada física.

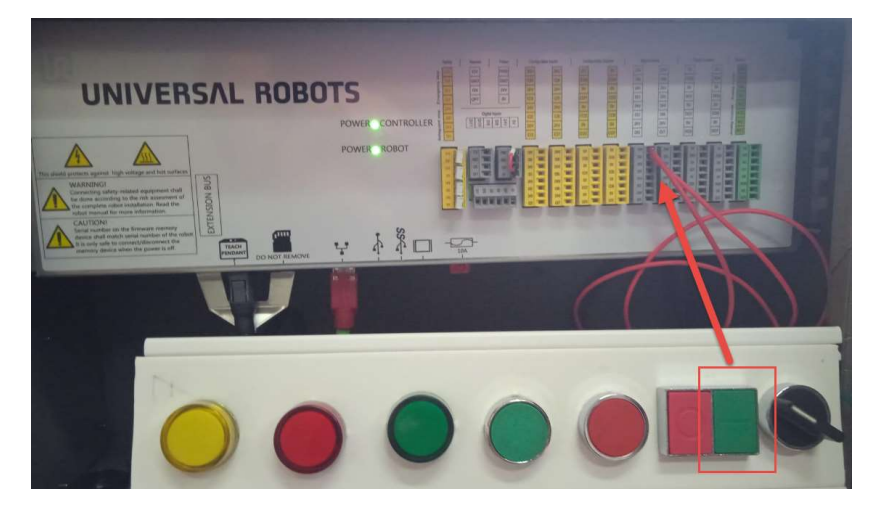

Para nuestro caso hemos cableado la entrada digital Nº1 DI[0].

Accedemos mediante escritorio remoto VNC:

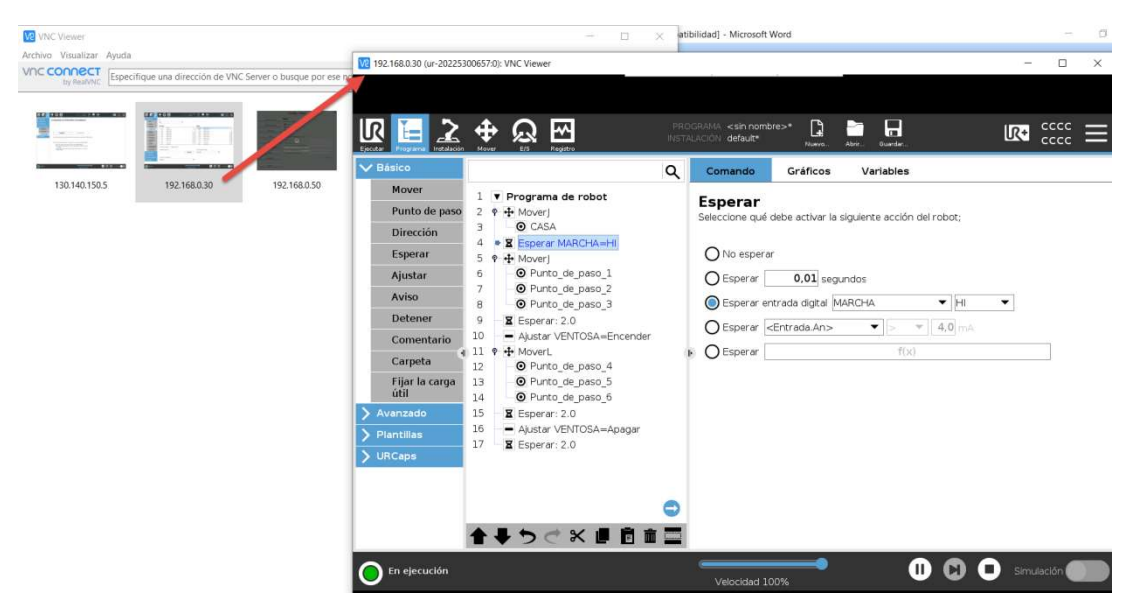

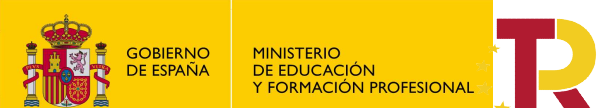

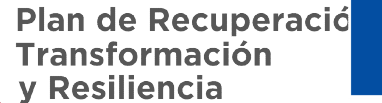

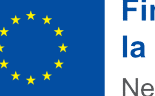

"Entorno remoto de teleoperación y monitorización de células robóticas para la Industria 4.0" Proyectos de innovación e investigación aplicadas y transferencia del conocimiento en Formación Profesional convocatoria 2021

El programa está en ejecución a la espera de que alguien físicamente actué sobre el botón de MARCHA.

Y si accedemos al E/S, al no estar en el simulador es imposible actual sobre la entrada.

| Ejecutar Programa Instalación |                      | PROGRAMA <b><sin b="" nombre<="">&gt;<br/>INSTALACIÓN <b>default*</b></sin></b> | 5* 😭 🗁 🗖<br>Nuevo Abrir Guardar |                                 |
|-------------------------------|----------------------|---------------------------------------------------------------------------------|---------------------------------|---------------------------------|
| ✓ Interno                     | Entrada configurable | Salida configurable                                                             | Entrada digital                 | Salida digital                  |
| Robot                         | S-Guard Reset 📃 📃 4  | 0 🗌 4                                                                           | MARCHA 🔄 🔄 4                    | VENTOSA 🗌 🗌 4                   |
| > Externo                     | S-Guard Reset 🔜 🗾 5  | 1 🗌 🗖 5                                                                         | 1 5                             | 1 🗌 🗍 5                         |
|                               | 2 6                  | 2 🗌 🗍 6                                                                         | 2 6                             | 2 🗌 🗍 6                         |
|                               | 3 🔲 🗖 7              | 3 🗌 🗍 7                                                                         | 3 🗌 7                           | 3 🗌 🗍 7                         |
|                               | Entrada analógica    |                                                                                 | Entrada digital de herramienta  | a Salida digital de herramienta |
|                               | analog in[0] -0.0    | Tensión 🔻                                                                       | 0 🗆 🗆 1                         | 0 [] [] 1                       |

Al no poder simular las entradas digitales, podemos recurrir a realizar el siguiente truco que consiste en imitar que esperamos unos segundos hasta que se activa la entrada que forzaremos mediante una función Script

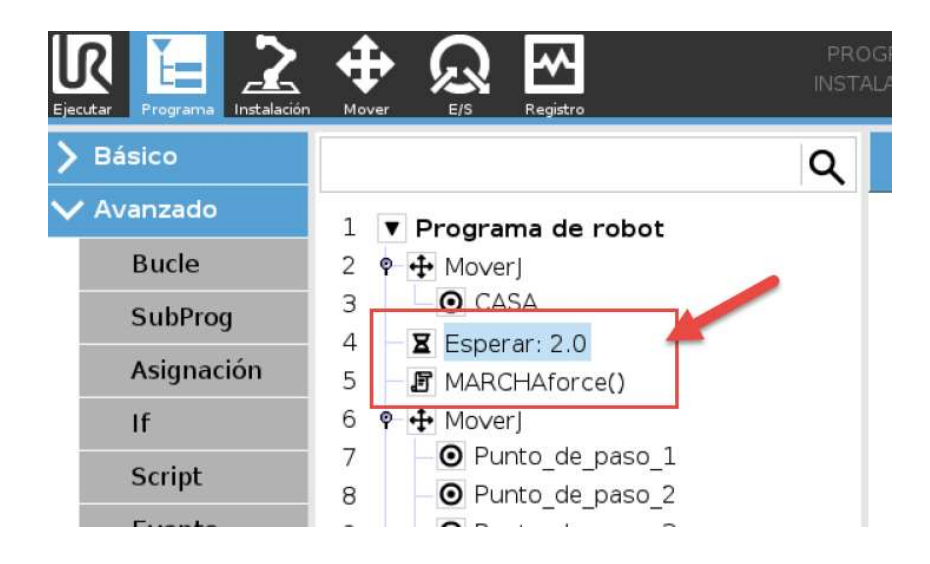

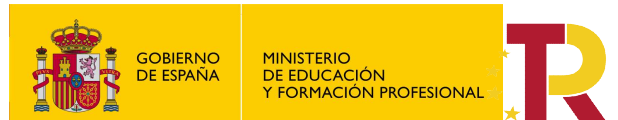

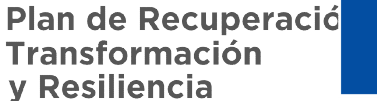

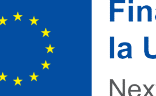

"Entorno remoto de teleoperación y monitorización de células robóticas para la Industria 4.0" Proyectos de innovación e investigación aplicadas y transferencia del conocimiento en Formación Profesional convocatoria 2021

#### Se haría de la siguiente forma:

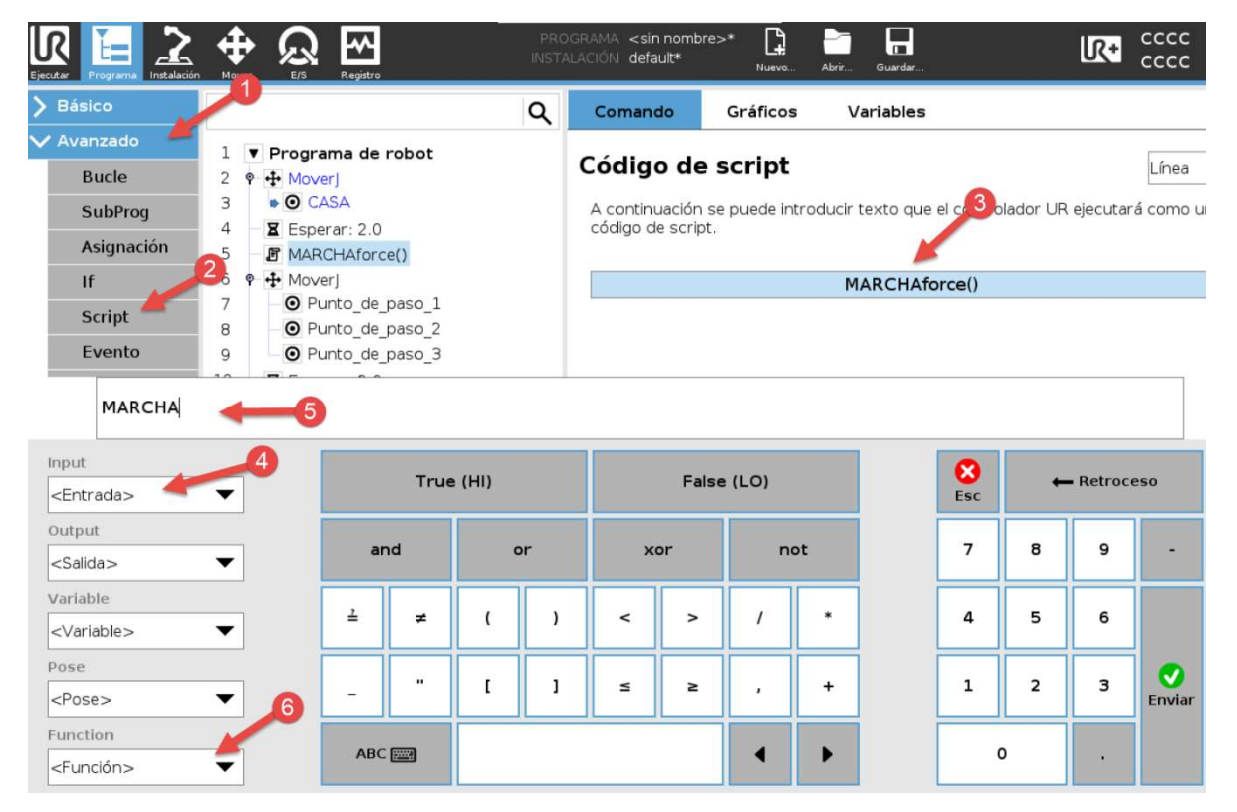

1 entramos en el menú Avanzado.

- 2 seleccionamos la función Sript.
- 3 hacemos clic en código script.
- 4 5 seleccionamos la entrada MARCHA.
- 6 en función seleccionamos forcé()

Procederemos de la misma forma para las variables de salida.